## S Health

## Data included:

Step count, calories burned, and total distance traveled in the 35 days prior to data export date.

## **Export process:**

- 1. From the Samsung Health app main screen on your phone, tap the **3 dots icon** in the top right.
- 2. Tap the **Settings** option.
- 3. Scroll down to the Data section and tap Download personal data.
- 4. Tap Download.

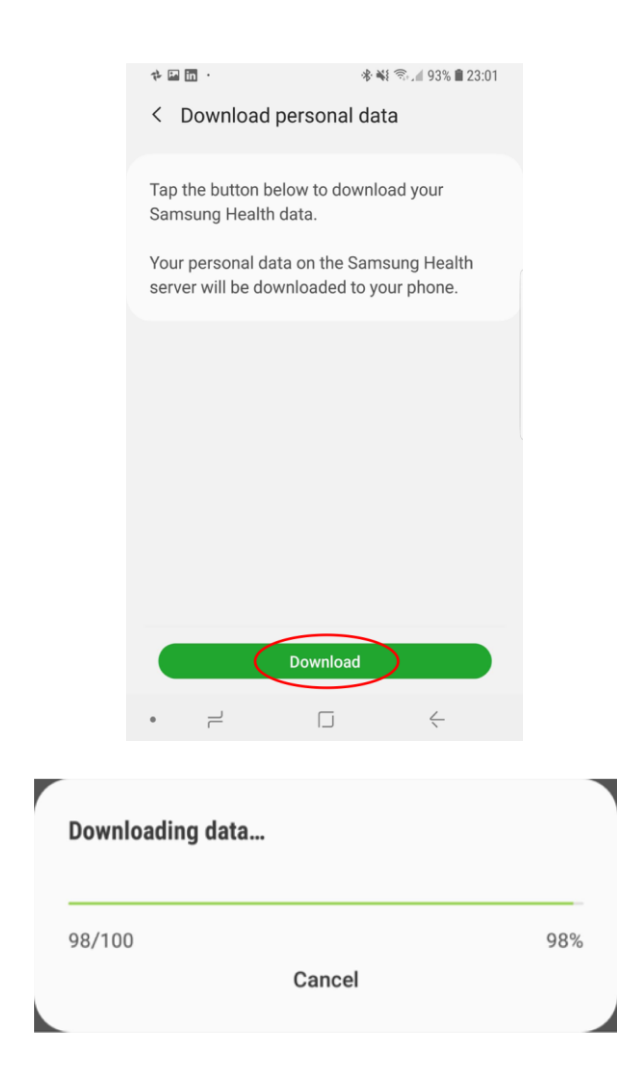

 When complete, it tells you where it was downloaded to. It will probably be in My Files > Internal storage > Samsung Health > Download > samsunghealth\_<YOUR USER NAME>\_201901032259.

Files > Internal storage > Android Data > com.sec.android.@.shealth > files download samsung health

| Download personal data                                                                                                    |  |
|----------------------------------------------------------------------------------------------------|--|
| Samsung Health data was downloaded to My Files<br>> Internal storage > Samsung Health > Download ><br>samsunghealth_ YOURUSERNAME _201903192259. |  |
| ОК                                                                                                    |  |

6. Use the **My Files** app to browse to that location. My Files > Internal storage > Samsung Health > Download > samsunghealth\_yourusername>201903192259 (or some other unique number sequence).

My Files > internal storage > android >

 Select the samsunghealth\_yourusername>201903192259 (or some other unique number sequence) folder and scroll down to find a file labeled com.samsung.health.step\_count.202002060939.csv (or some other unique number sequence)

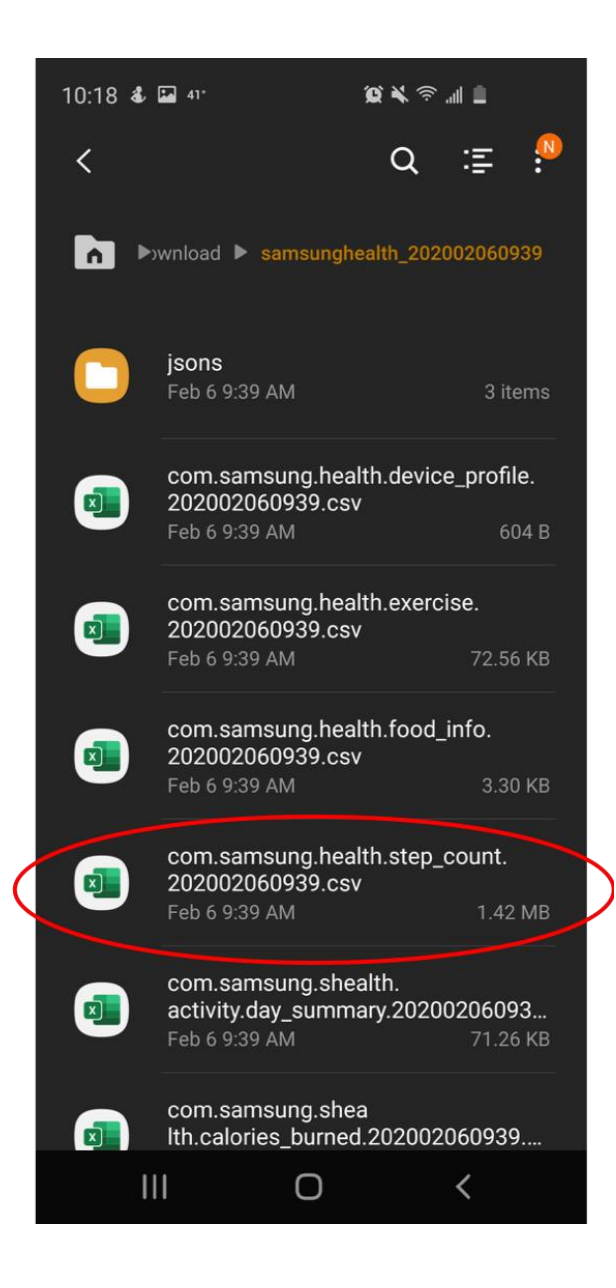

8. Hold down the **com.samsung.health.step\_count.202002060939.csv** (or some other unique number sequence) file with a finger and you will see a checkbox appear to the left of it. Ensure only this file is selected and click the Share icon at the bottom of the screen.

![](_page_3_Picture_0.jpeg)

9. Select **Gmail** (or other preferred Mail app) from the sharing options and email the .csv file to yourself.

![](_page_4_Picture_0.jpeg)

- 10. Open the email on a computer and download the com.samsung.health.step\_count.202002060939.csv file.
- 11. Navigate to the file in your Downloads folder. Right click on the file and compress to create a .zip file.

| Name                        |                                                                                                    | Date modified              | Туре                                                                                                    | Size                                                                                        |                                                                                                    |                                                                                                    |                                       |   |
|-----------------------------|----------------------------------------------------------------------------------------------------|----------------------------|----------------------------------------------------------------------------------------------------|---------------------------------------------------------------------------------------------|----------------------------------------------------------------------------------------------------|----------------------------------------------------------------------------------------------------|---------------------------------------|---|
| Com.samsung.health.step_cou | Print<br>Edit                                                                                                    | 0/20/2020 0-22 AM          | Microsoft Excel C                                                                                                    | Com                                                                                         | 6 KB                                                                                               |                                                                                                    |                                       |   |
|                             | 7-Zip<br>CRC SHA<br>Scan for Vi<br>Share<br>Open with<br>Restore pri<br>Send to<br>Cut<br>Copy<br>Create sho<br>Delete<br>Rename | > iruses > evious versions | Open archive<br>Open archive<br>Extract files<br>Extract Here<br>Extract to "com.s<br>Test archive<br>Add to archive<br>Compress and e<br>Add to "com.san<br>Compress to "co<br>Add to "com.sen<br>Compress to "co | amsung.health<br>mail<br>nsung.health.st<br>m.samsung.he<br>nsung.health.st<br>m.samsung.he | istep_count.2020<br>ep_count.202002<br>alth.step_count.20<br>ep_count.202002<br>alth.step_count.20 | 02060939.csv\"<br>060939.csv.csv.7z"<br>02002060939.csv.csv<br>060939.csv.csv.zip"<br>02002060939.csv.csv | sv.7z" and email<br>sv.zip" and email | > |
|                             | Properties                                                                                                    |                            |                                                                                                    |                                                                                             |                                                                                                    |                                                                                                    |                                       |   |

![](_page_5_Figure_1.jpeg)

- 12. Return to the Center for Digital Health Donate Your Data webpage (the link in the email that you received from our research team; it should look similar to: <a href="https://donate.centerfordigitalhealth.upenn.edu/socialshare?activity=<number>>&survey=<number>)</a>
- 13. Click Upload Data next to the Google icon.

| Imost Done                       |                              |                      |  |
|----------------------------------|------------------------------|----------------------|--|
|                                  |                              |                      |  |
| ease complete the process of sha | ring your digital data for h | ealth care research. |  |
| O Instagram                      | Share Data                   |                      |  |
| Facebook                         | Share Data                   |                      |  |
| G Google                         | Upload Data                  | )                    |  |

14. A box should appear below. Please click on the **box**.

|                                      |                            | Center for Digital Health |
|--------------------------------------|----------------------------|---------------------------|
| Almost Done                          |                            |                           |
| Please complete the process of shari | ng your digital data for I | nealth care research.     |
| O Instagram                          | Share Data                 |                           |
| Facebook                             | Share Data                 |                           |
| G Google                             |                            |                           |
|                                      |                            |                           |
| To upload files, click or o          | Irag files here.           |                           |
| Close                                |                            |                           |
| Done Sharing                         |                            |                           |

15. A drop down of your local files should appear. Please navigate to the Downloads folder and select the com.samsung.health.step\_count.202002060939.zip file. Once it is selected, please click Open.

|                            | Eavorites Cor                                                  | n.samsun2060989.zip                                                                              |
|----------------------------|----------------------------------------------------------------|--------------------------------------------------------------------------------------------------|
| Almost Done                | Recents Applications                                           | Bewalesde ,                                                                                      |
| Please complete the proces | Desktop                                                        |                                                                                                  |
| O Instagram                | Downloads<br>Locations                                         |                                                                                                  |
| Facebook                   | <ul> <li>Remote Disc</li> <li>Network</li> <li>Tags</li> </ul> | com.samsung.nearn.srep_counr.zv2002060939.zip                                                    |
| G Google                   | Media<br>Music<br>Music                                        | Tags Add Tags<br>Created Today, 9:48 AM<br>Modified Today, 9:48 AM<br>Last opened Today, 9:48 AM |
| To upload files            | Options<br>onlor or oray most tore.                            | Cancel Open                                                                                      |
| Close                      |                                                                | _                                                                                                |

16. You should then see the com.samsung.health.step\_count.202002060939.zip file uploaded in the box below the Google icon.

| lease complete the process of share | ing your digital data for h | ealth care research. |  |
|-------------------------------------|-----------------------------|----------------------|--|
| O Instagram                         | Share Data                  |                      |  |
| Facebook                            | Share Data                  |                      |  |
| Google                              |                             |                      |  |
| 1.5 MB<br>com.samsun                |                             |                      |  |
|                                     |                             |                      |  |

17. NOTE: You must complete upload of social media and google data before you click **Done Sharing** to be eligible to receive the \$50 compensation. Please continue with social media and google data upload processes if you have not done so already.